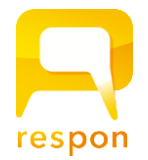

ver.20151221 tsurumi-u.manaba.jp

### respon (レスポン) のインストール方法

respon (レスポン)は、manaba と連動して使う無料のアプリです。 iPhone をお使いの方 → App Store で「respon」で検索してください。 Android をお使いの方 → Google Play で「アプリ」を選んでから「respon」で検索してください。

※iOS7 以降、 Android 4.0以降に対応しています。iPad をお使いの方は、iPhoneアプリを検索してください。

## respon の初期設定

インストールが成功したら、つづけて初期設定を行います。この設定は、電波状況がよいところで行ってください。

1. responアプリを起動し、画面下のタブメニューの「設定」をタップします。

2. メールアドレスを入力して下さい。このメールアドレス宛に、アプリ の登録番号を送りますので、受信確認ができるアドレスを入力して下さい。 メールアドレスを入力して「送信」をタップすると、responの登録番号 が記載されているメールがサーバより送信されます。

| アカウント設定                                                                   |  |  |
|---------------------------------------------------------------------------|--|--|
| respon をご利用いただくには、メー<br>ルアドレスの登録が必要です。メール<br>アドレスを入力して「送信」をタップ<br>してください。 |  |  |
| メールアドレスを入力                                                                |  |  |
| 送信                                                                        |  |  |

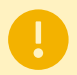

お使いのメールアドレスで迷惑メールフィルターを利用している場合は、respon.jpからのメールを 受信できるよう、設定を変更してください。

3. メールに記載されている登録番号を入力して、「次へ」をタップします。登録番号は6桁(半角数字)です。正しい番号を入力すると、登録が 完了します。

| 登録番号(半角数字) |     |  |
|------------|-----|--|
| 登録番号を入力    |     |  |
| 戻る         | 次 へ |  |

4. 続いて、manabaの設定を行います。「設定」画面右上の「編集」をタップしてください。

**5.** 「manaba の設定」画面で、**manaba の URL**を入力して、「次へ」を タップしてください。

# https://tsurumi-u.manaba.jp

6. アプリの中でブラウザが起動し、manaba のログイン画面が出ます。 大学でお使いの manaba の ID と PWD を入力して、「ログイン」をタップ してください。

7. ログインに成功すると、登録確認画面が出てきます。 ID と名前に自分のものが表示されていることを確認したら、「登録」をタップします。

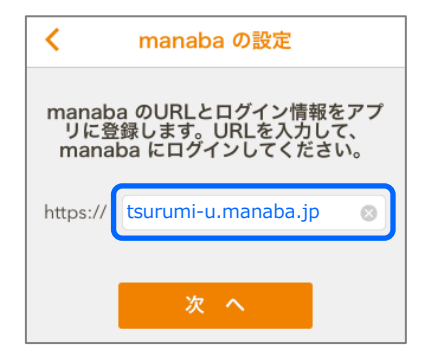

#### about respon App

# GPS の設定をしてください

1

2

3

1

2

3

ver.20151221 tsurumi-u.manaba.jp

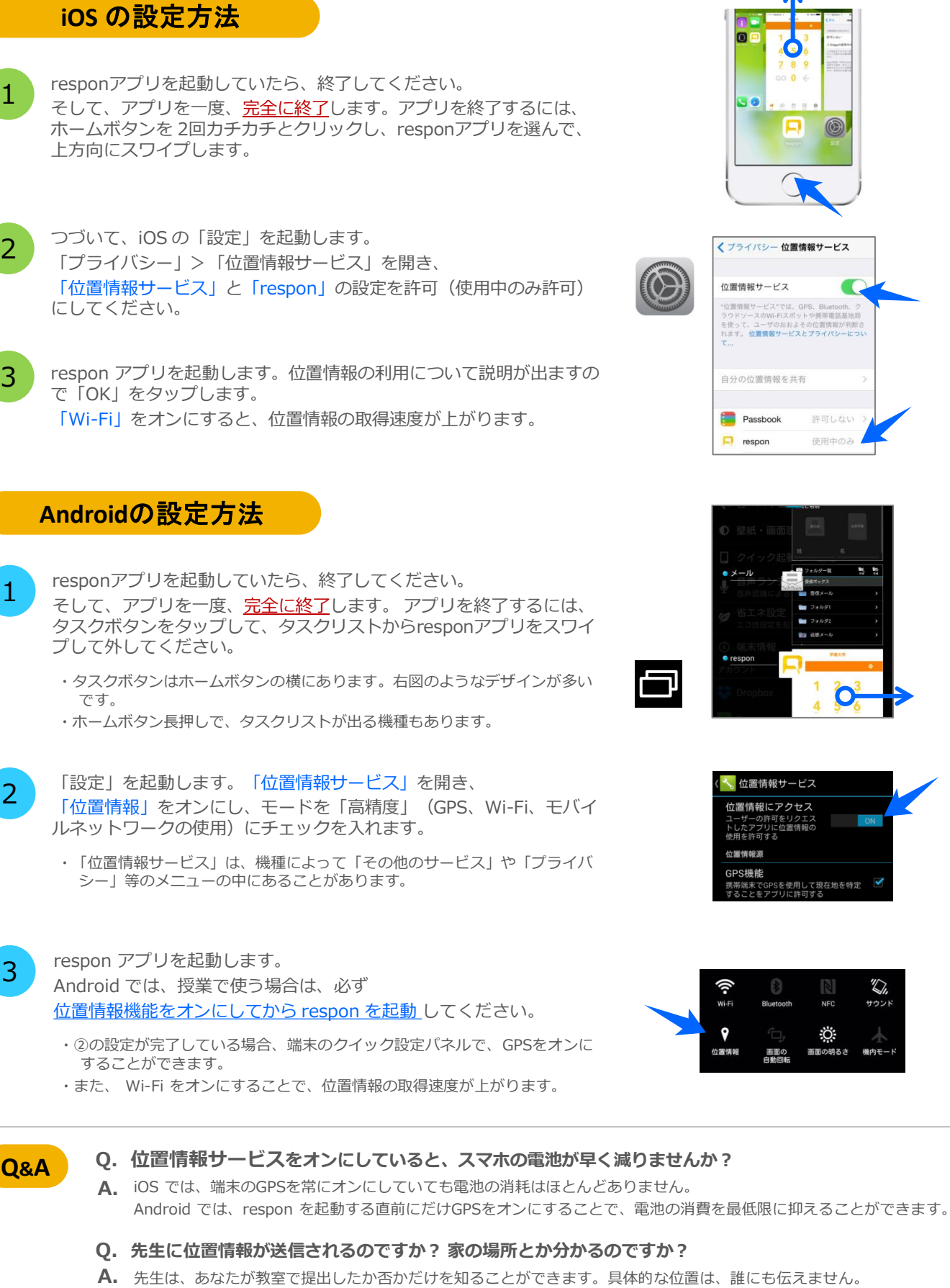

教室から提出していれば、何の心配もいりませんね。

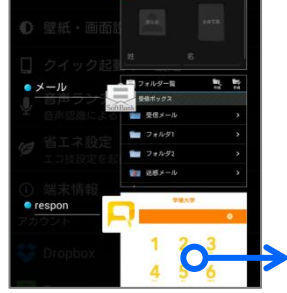

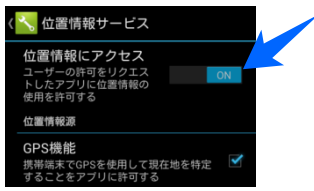

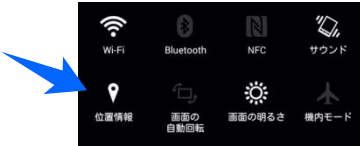